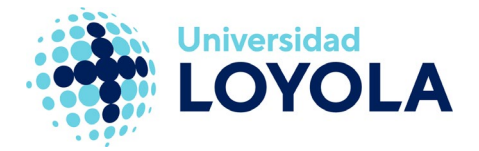

# CAMBIO DE IDIOMA EN OUTLOOK

En esta guía vamos a ver cómo podemos cambiar el idioma a la aplicación de correo de Microsoft.

Se trata de una funcionalidad que sólo está disponible desde el correo web y no en el cliente de Outlook.

**NOTA:** Cuando entramos por primera vez a Outlook a través de la web (https://login.microsoftonline.com/?whr=uloyola.es), nos aparecerá un pequeño asistente donde podremos seleccionar el idioma, como muestra la siguiente captura de pantalla:

| 0 | A continuación, elija el idioma y zona horaria de preferencia.<br>Idioma:<br>Español (España, alfabetización internacional)<br>Zona horaria:<br>Seleccionar zona horaria |
|---|----------------------------------------------------------------------------------------------------|
|   | Seleccionar zona horaria                                                                                                    |
|   | ⊖ Guardar                                                                                                    |

Si no lo seleccionamos correctamente, o en el futuro queremos cambiar el idioma, podremos cambiarlo de la siguiente manera:

 Accedemos al portal web de Office a través de la dirección "https://login.microsoftonline.com/?whr=uloyola.es" o bien a través del acceso directo al correo que hay desde la página web de la Universidad, zona de Personal. Iniciamos sesión con nuestra cuenta corporativa, teniendo la siguiente ventana:

# Campus Sevilla

Avda. de las Universidades s/n. 41704 - Dos Hermanas, Sevilla, España. Tel. +34 955 641 600

### Campus Córdoba

Escritor Castilla Aguayo, 4. 14004 - Córdoba, España. Tel. +34 957 222 100

## Campus Granada

Calle Prof. Vicente Callao, 15 18011 Granada, España. Tel. +34 958 185 252

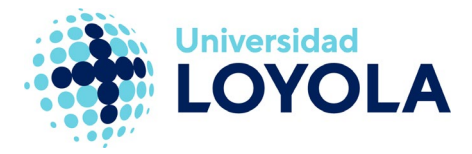

W x 0 OneDrive Outlook Word Excel **PowerPoint** Iniciar nuevo Ν E -Todas las OneNote Teams Sway Forms Calen dario aplicaciones

2. Entramos en la aplicación de correo y, a continuación, pulsamos en el icono de la rueda dentada marcado en rojo en la siguiente imagen:

|   |                    | Outlook 🔑 Buscar                      | Ģ | Ð | ۲ | ? | .0 | Q |  |
|---|--------------------|---------------------------------------|---|---|---|---|----|---|--|
| = | Mensaje nuevo      | 🖻 Marcar todos como leídos 🍏 Deshacer |   |   |   |   |    |   |  |
| ~ | Favoritos          |                                       |   |   |   |   |    |   |  |
|   | Bandeja de entrada |                                       |   |   |   |   |    |   |  |
|   |                    |                                       |   |   |   |   |    |   |  |
|   |                    |                                       |   |   |   |   |    |   |  |
|   |                    |                                       |   |   |   |   |    |   |  |
|   |                    |                                       |   |   |   |   |    |   |  |
|   |                    |                                       |   |   |   |   |    |   |  |
|   |                    |                                       |   |   |   |   |    |   |  |

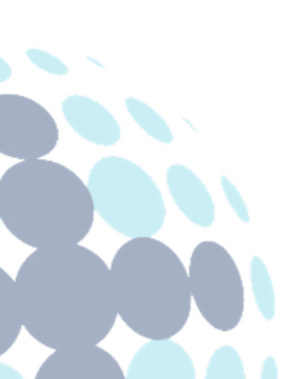

# **Campus Sevilla**

Avda. de las Universidades s/n. 41704 - Dos Hermanas, Sevilla, España. Tel. +34 955 641 600

# Campus Córdoba

Escritor Castilla Aguayo, 4. 14004 - Córdoba, España. Tel. +34 957 222 100

#### **Campus Granada**

Calle Prof. Vicente Callao, 15 18011 Granada, España. Tel. +34 958 185 252

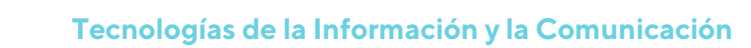

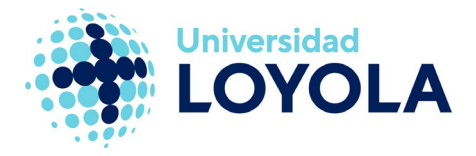

3. Seleccionamos "Opciones", dando acceso al siguiente menú:

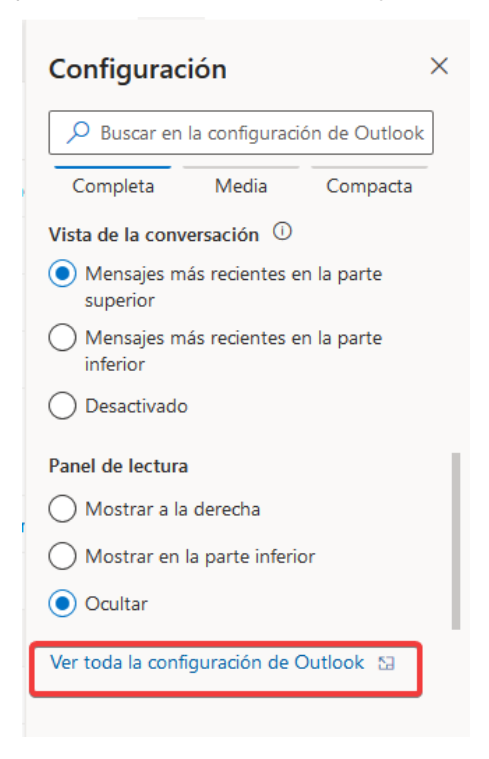

4. Una vez dentro, vamos al apartado "General" y seleccionamos "Idioma y zona horaria", donde obtendremos la ventana de selección del idioma.

| Configuración                  | ldioma y zona horaria  | Idioma y zona horaria $	imes$                                                     |
|--------------------------------|------------------------|-----------------------------------------------------------------------------------|
| Buscar configuraciones         | Apariencia             | Idioma                                                                            |
| 😳 General                      | Notificaciones         | español (España, alfabetización internacional) 🗸 🗸                                |
| 🖾 Correo                       | Categorías             | Formato de fecha (por ejemplo, 1 de septiembre de 2020, se muestra de esta forma) |
| Calendario                     | Accesibilidad          | 2020-09-01 \/                                                                     |
| A Contactor                    | Dispositivos móviles   | Formato de hora                                                                   |
| g · Contactos                  | Grupos de distribución | 01:01 - 23:59 ~                                                                   |
| Ver la configuración<br>rápida |                        | Zona horaria actual                                                               |
|                                | Almacenamiento         | (UTC+01:00) Bruselas, Copenhague, Madrid, París                                   |
|                                | Privacidad y datos     | 🖌 Al cambiar las zonas horarias, preguntarme si quiero actualizar mi zona horaria |
|                                | Buscar                 |                                                                                   |

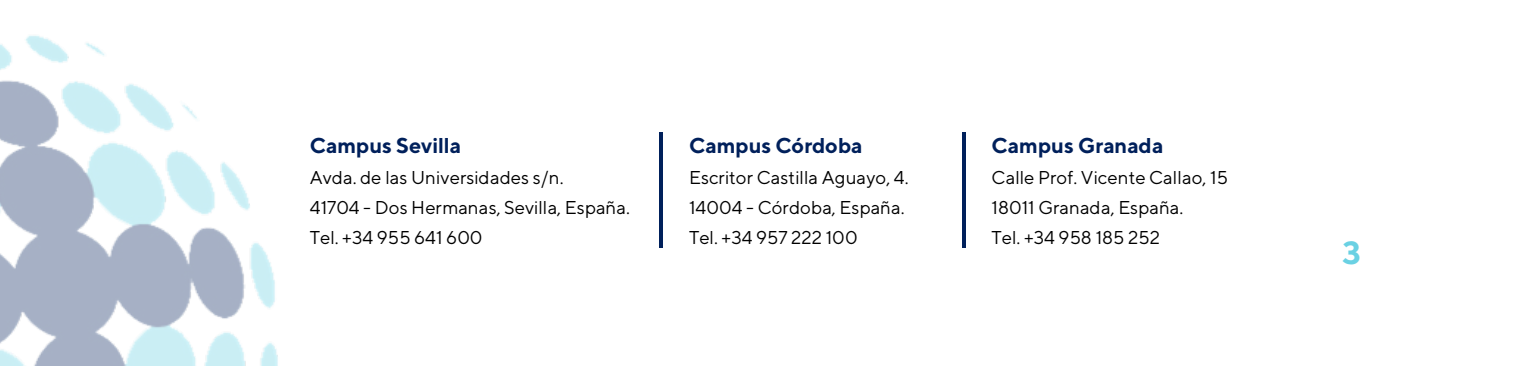